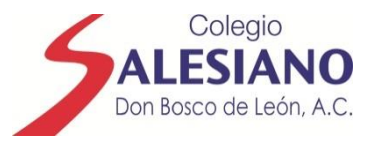

# TUTORIAL

### Pasos para ingresar a tu cuenta de G Suite for education para tus **«clases virtuales»**

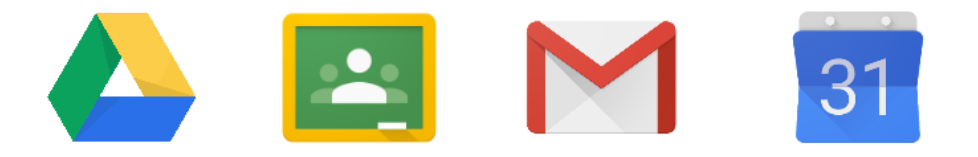

#### **G** Suite For Education

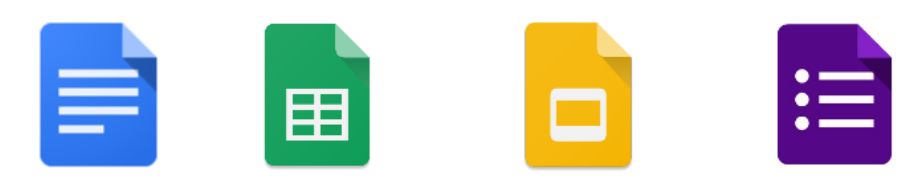

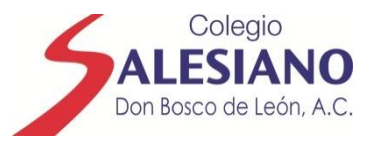

#### Paso 1 Ingresa a «google»

Gmail Imágenes

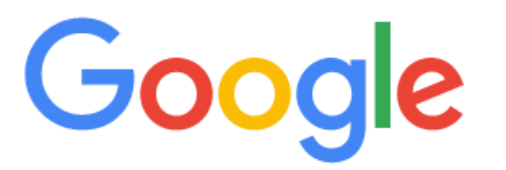

Q Buscar en Google o escribir una URL

Ļ

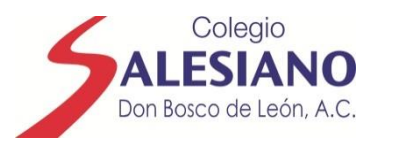

#### Paso 2 Haz clic en los «9 puntos»

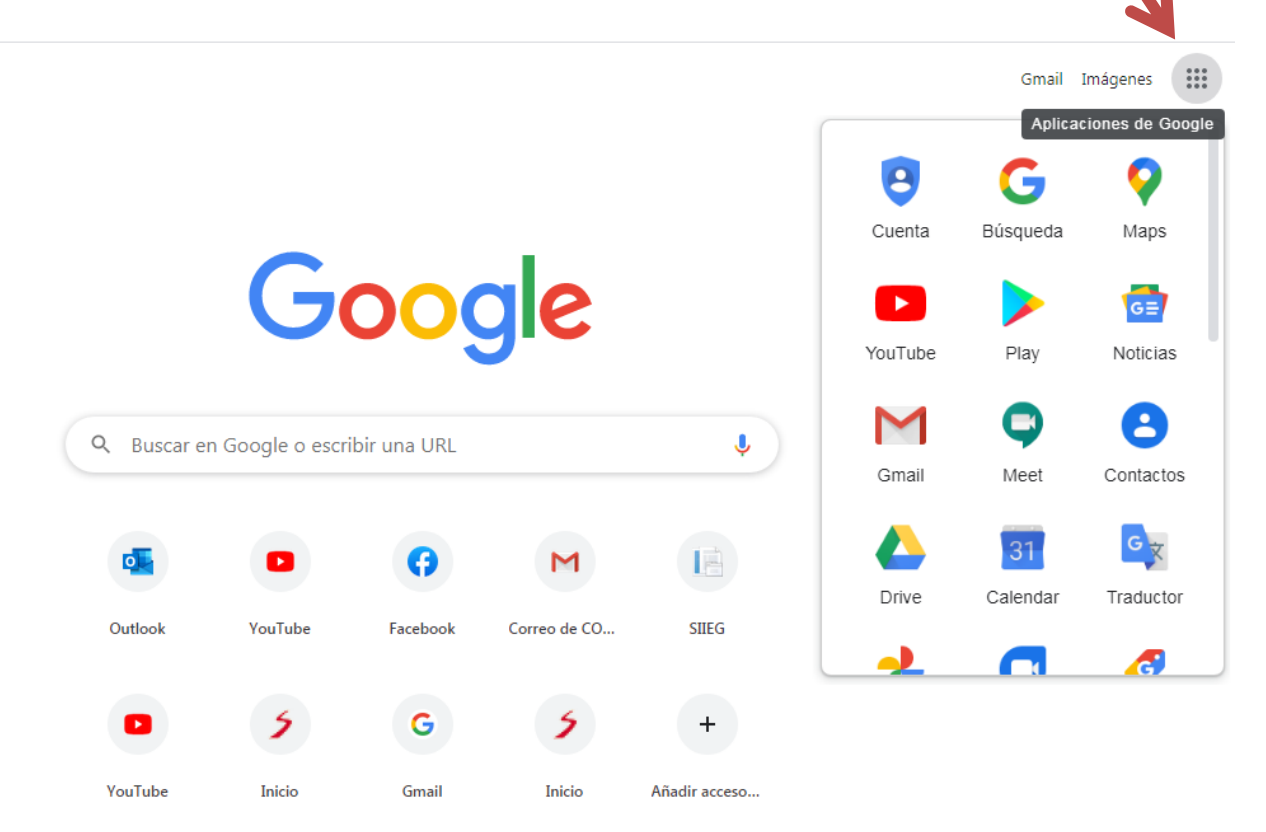

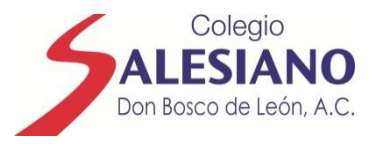

#### Paso 3 Haz clic en «cuenta»

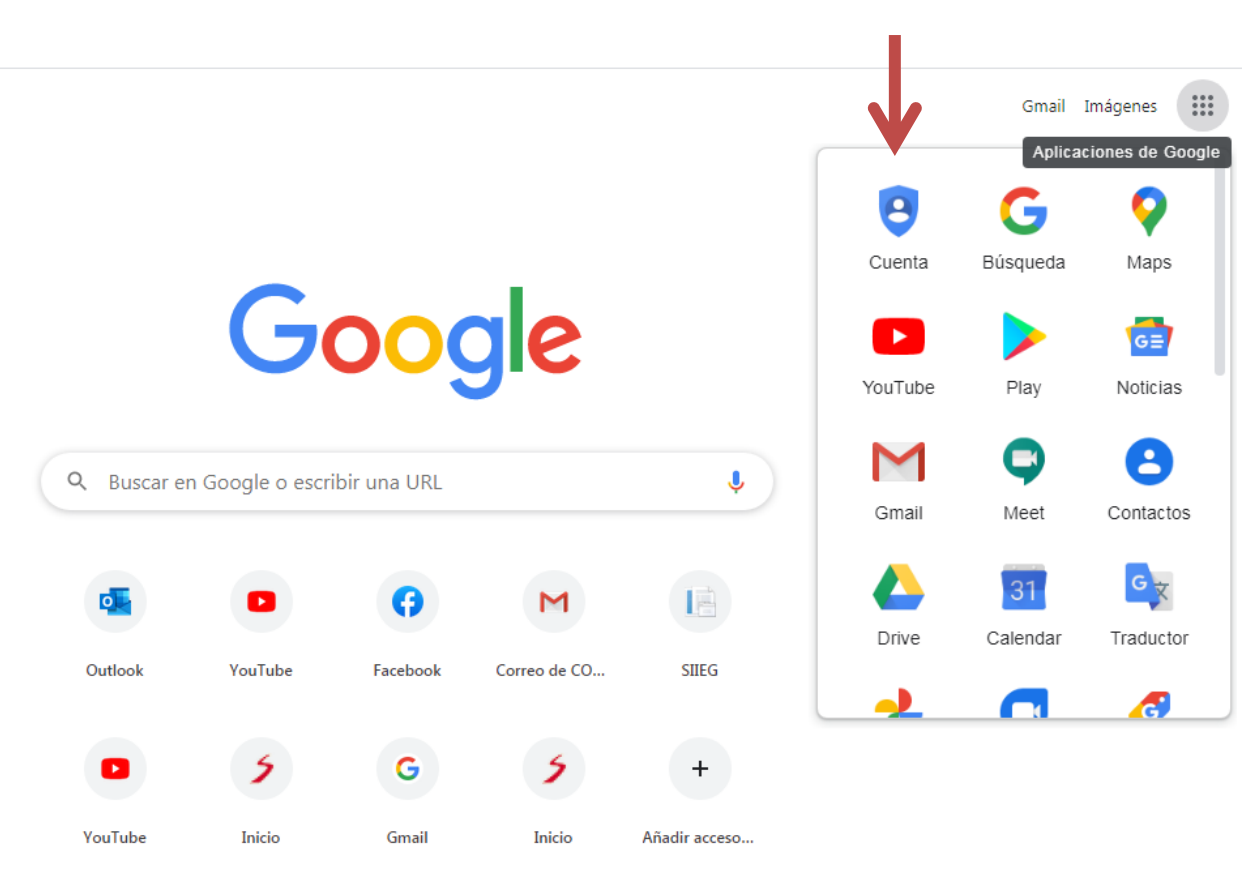

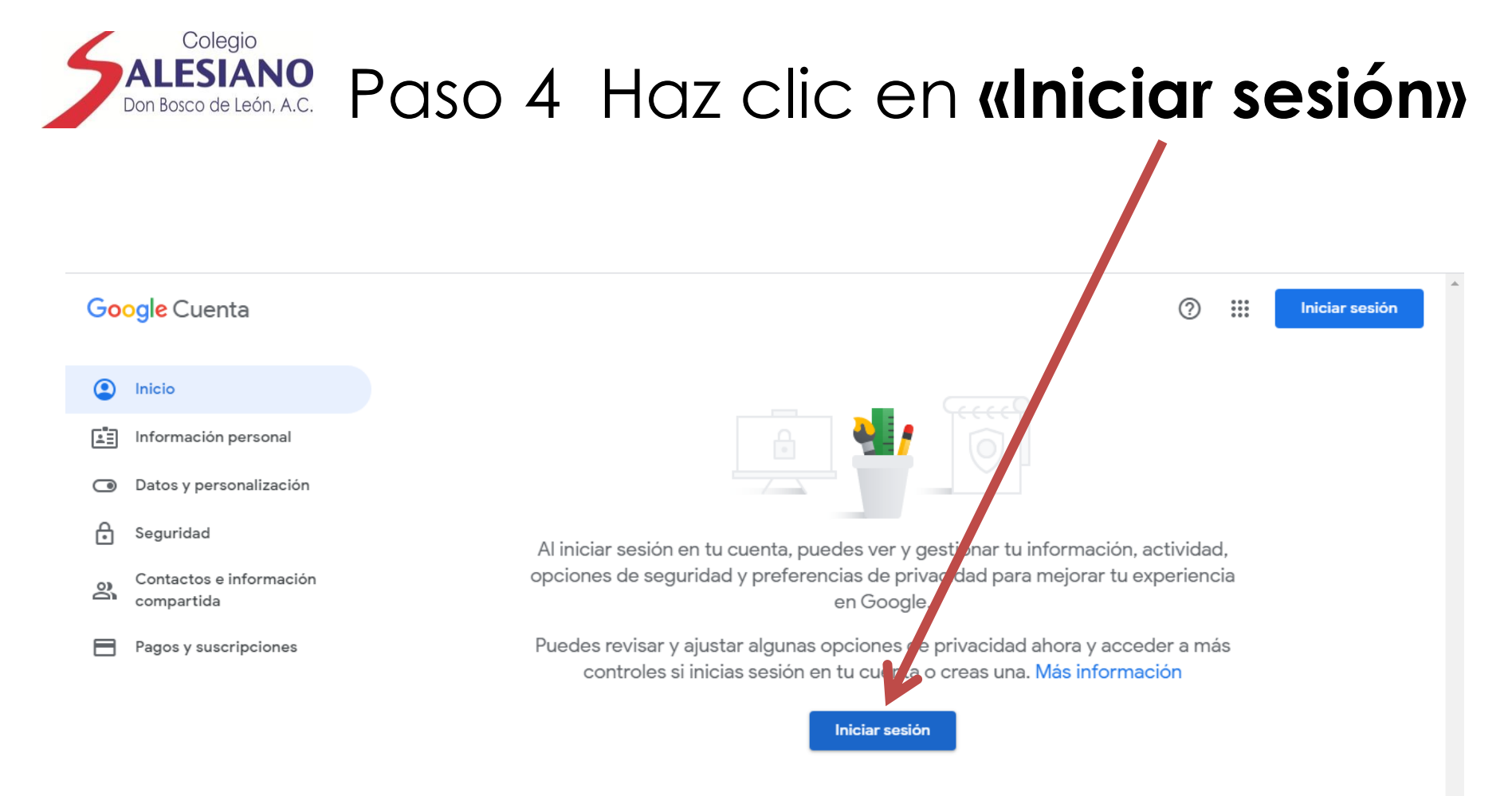

Crea una cuenta de Google

![](_page_5_Picture_0.jpeg)

![](_page_5_Figure_1.jpeg)

![](_page_6_Picture_0.jpeg)

# Paso 6 Introduce tu **«cuenta institucional»**

![](_page_6_Figure_2.jpeg)

Español (España) 🔻 Ayuda Privacidad Términos

![](_page_7_Picture_0.jpeg)

### Paso 7 Haz clic en «siguiente»

![](_page_7_Figure_2.jpeg)

Español (España) 🔻 Ayuda Privacidad Términos

![](_page_8_Picture_0.jpeg)

### Paso 8 Introduce la **«contraseña»** que te proporcionó la institución

![](_page_8_Picture_2.jpeg)

Español (España) 🔻 Ayuda Privacidad Términos

![](_page_9_Picture_0.jpeg)

### Paso 9 Haz clic en «siguiente»

![](_page_9_Figure_2.jpeg)

![](_page_10_Picture_0.jpeg)

#### Paso 10 Lee y haz clic en «aceptar»

#### Google

#### Te damos la bienvenida a tu nueva cuenta

Te damos la bienvenida a tu nueva cuenta: boscoocchienajuanmelchor@donboscoleon.er/d.mx. Esta cuenta es compatible con muchos servicios de Google, pero el administrador de donbos oleon.edu.mx decide a qué servicios puedes acceder con ella. Para obtener consejos sobre cómo util zar tu nueva cuenta, consulta el Centro de Ayuda de Google.

Al usar los servicios de Google, el administrador de tu dominio podrá acceder a tu información de la cuenta boscoocchienajuanmelchor@donboscoleon.edu.mx, como los datos que amacenes con esta cuenta en los servicios de Google. Puedes obtener más información aquí o consultando la política de privacidad de tu organización, si la tiene. Puedes elegir una cuenta distinta par usar a título personal cualquiera de los servicios de Google, incluido el correo electrónico. Si tienes rarias cuentas de Google, puedes administrar qué cuenta usas con los servicios de Google y cambiar ne cuenta siempre que quieras. Tu nombre de usuario y tu foto de perfil pueden ayudarte a comprioar si estás usando la cuenta deseada en cada momento.

Si tu organización te proporciona acceso al conjunto principal de servições de G Suite, el uso de dichos servicios se rige por el acuerdo de G Suite de tu organización. Cualquier otro servicio de Google que habilite tu administrador (Servicios Adicionales) está regulado por lo Términos del Servicio de Google y la Política de Privacidad de Google. Algunos Servicios Adicionales ambién pueden tener condiciones específicas del servicio. Al usar cualquiera de los servicios a los que te permita acceder tu administrador, aceptas las condiciones específicas del servicio.

A continuación, haz clic en Aceptar para indicar que compren es esta descripción del funcionamiento de tu cuenta boscoocchienajuanmelchor@donboscoleon.od..mx y que aceptas los Términos del Servicio de Google y la Política de Privacidad de Google.

Aceptar

![](_page_11_Picture_0.jpeg)

### Paso 11 Ahora debes de crear una «nueva contraseña»

Google

Cambiar la contraseña de boscoocch du.mx

**ATENCIÓN** Este movimiento se hace por única vez. De ahora en adelante entrarás a tu cuenta con la «contraseña que tú creaste».

| ienajuanmelchor@donbcscoleor                               | n.e |
|------------------------------------------------------------|-----|
| Más información sobre cómo elegir una contraseña<br>segura |     |
| Crea una contraseña segura que no                          |     |
| utilices en otros sitios web.<br>Crea una contraseña       |     |
|                                                            |     |
| Confirmar la contraseña                                    |     |
|                                                            |     |
| Cambiar contraseña                                         |     |
|                                                            |     |

![](_page_12_Picture_0.jpeg)

#### Paso 12 Haz clic en **«Cambiar contraseña»**

#### Google Cambiar la contraseña de boscoocchienajuanmelchor@donboscoleon.edu.mx Más información sobre cómo elegi una contraseña segura Crea una contraseña segura que no utilices en otros sitios web Crea una contraseña ..... Confirmar la contraseña \*\*\*\*\*\*\* Cambiar contraseña

![](_page_13_Picture_0.jpeg)

# Debe de aparecer tu nombre completo aquí

Google Cuenta **Q** Buscar en la cuenta de Google Página principal E Información personal Datos y personalización Seguridad Ô ஃ Personas y uso compartido F Pagos y suscripciones Privacidad y personalización

#### Bienvenido, Juan Melchor Bosco Occhiena

Administra tu información y las opciones de privacidad y seguridad a fin de que Google sea más relevante para ti.

Para personalizar tu experiencia en Google, elige la actividad de tu cuenta que quieras guardar

Almacenamiento de la

El almacenamiento de tu cuenta se

Administrar almacenamiento

comparte en los servicios de Google,

cuenta

como Gmail y Fotos

0 GB utilizado

#### Administrar tus datos y la personalización

#### Mantenemos tu cuenta protegida

....

(?)

La Verificación de seguridad proporciona recomendaciones personalizadas para proteger tu cuenta

Comenzar

#### Realiza la Verificación de privacidad

Esta guía paso a paso te ayuda a elegir la configuración de privacidad adecuada para ti

Comenzar

# **¡FELICIDADES!**

### YA TIENES TU CUENTA DE G SUITE FOR EDUCATION

### PARA INGRESAR A **«CLASSROOM»** SIGUE ESTOS PASOS

![](_page_14_Picture_3.jpeg)

![](_page_15_Picture_0.jpeg)

#### 1 Ingresa a tu cuenta y haz clic en los «9 puntos»

![](_page_15_Picture_2.jpeg)

![](_page_16_Picture_0.jpeg)

#### 2 Haz clic en **«Classroom»**

![](_page_16_Figure_2.jpeg)

![](_page_17_Picture_0.jpeg)

# 3 Haz clic en **«continuar»**

![](_page_17_Figure_2.jpeg)

![](_page_18_Picture_0.jpeg)

### 4 Haz clic en «soy alumno»

![](_page_18_Figure_2.jpeg)

![](_page_19_Picture_0.jpeg)

≡ Google Classroom

![](_page_19_Picture_1.jpeg)

Únete a tu primera clase

![](_page_19_Picture_3.jpeg)

¿No encuentras tus clases existentes? PROBAR CON OTRA CUENTA

![](_page_20_Picture_0.jpeg)

Para acceder con un código de clase

- Usa una cuenta autorizada
- Usa un código de clase que tenga entre 5 y 7 letras o números, sin espacios ni símbolos

Si tienes problemas para unirte a la clase, consulta este artículo del Centro de ayuda

![](_page_21_Picture_0.jpeg)

X Unirse a la clase

![](_page_21_Picture_2.jpeg)

diferente

Para acceder con un código de clase

- Usa una cuenta autorizada
- Usa un código de clase que tenga entre 5 y 7 letras o números, sin espacios ni símbolos

Si tienes problemas para unirte a la clase, consulta este artículo del Centro de ayuda

![](_page_22_Picture_0.jpeg)

#### Haz clic en **«Unirte»**

![](_page_22_Picture_2.jpeg)

#### X Unirse a la clase

![](_page_22_Picture_4.jpeg)

| Accediste como                                                                                                    |                                                                             |                   |  |
|----------------------------------------------------------------------------------------------------|-----------------------------------------------------------------------------|-------------------|--|
|                                                                                                    | Juan Melchor Bosco Occhiena<br>boscoocchienajuanmelchor@donboscoleon.edu.mx | Cambiar de cuenta |  |
| Código de la clase<br>Pídele a tu profesor el código de la clase y, luego, ingrésalo aquí.<br>Código de la clase<br>yut7w6p |                                                                             |                   |  |

Para acceder con un código de clase

- Usa una cuenta autorizada
- Usa un código de clase que tenga entre 5 y 7 letras o números, sin espacios ni símbolos

Si tienes problemas para unirte a la clase, consulta este artículo del Centro de ayuda

![](_page_23_Picture_0.jpeg)

#### ¡Bienvenido! Ya formas parte del salón de clase

![](_page_23_Picture_2.jpeg)

![](_page_24_Picture_0.jpeg)

#### Otra forma es: dentro de tu **«cuenta institucional»** ingresa a Gmail

![](_page_24_Picture_2.jpeg)

![](_page_24_Picture_3.jpeg)

Ļ

Búsqueda de Google I'm Feeling Luckv

![](_page_25_Picture_0.jpeg)

### Haz clic en la **«Invitación a clase»** que te envió el profesor

![](_page_25_Figure_2.jpeg)

#### Hangouts

![](_page_25_Picture_4.jpeg)

+

No hay chats recientes.

Estás usando 0 GB.

Políticas de programa Tecnología de Google Última actividad de la cuenta: hace 1 minuto Detalles

![](_page_26_Picture_0.jpeg)

#### Haz clic en «Unirse»

![](_page_26_Picture_2.jpeg)

![](_page_27_Picture_0.jpeg)

#### ¡Listo! Te abrirá la clase

![](_page_27_Figure_2.jpeg)

![](_page_28_Picture_0.jpeg)

#### <sup>2</sup> Desde Classroom puedes ingresar a la «videoconferencia»

# Google Classroom + Meet

![](_page_28_Picture_3.jpeg)

![](_page_29_Picture_0.jpeg)

=

![](_page_29_Picture_1.jpeg)

![](_page_30_Picture_0.jpeg)

#### HAZ CLIC EN «Unirse ahora»

![](_page_30_Figure_2.jpeg)

# **¡BIENVENIDO!**

![](_page_31_Figure_1.jpeg)

![](_page_31_Picture_2.jpeg)

![](_page_31_Picture_3.jpeg)

![](_page_31_Picture_4.jpeg)

![](_page_31_Picture_5.jpeg)

Q Qr. 甬

F

fernando.gutierrez@donboscoleon.edu.mx Cambiar de cuenta

¿Listo para unirte?

![](_page_31_Picture_9.jpeg)

![](_page_32_Picture_0.jpeg)

# Al terminar no olvides cerrar la sesión

![](_page_33_Picture_0.jpeg)

### Haz clic aquí

![](_page_33_Figure_2.jpeg)

![](_page_34_Picture_0.jpeg)

#### Enseguida clic en «salir»

![](_page_34_Figure_2.jpeg)

## **¡BIENVENIDO!**

![](_page_35_Picture_1.jpeg)

![](_page_35_Picture_2.jpeg)

#### **CICLO ESCOLAR 2020-2021**